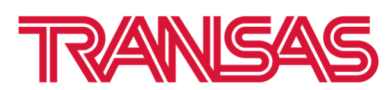

# How to request PRIMAR or UNIO Data Set from Transas chart sever (Antares)

1. Start Navi-Planner from the Transas Integrator

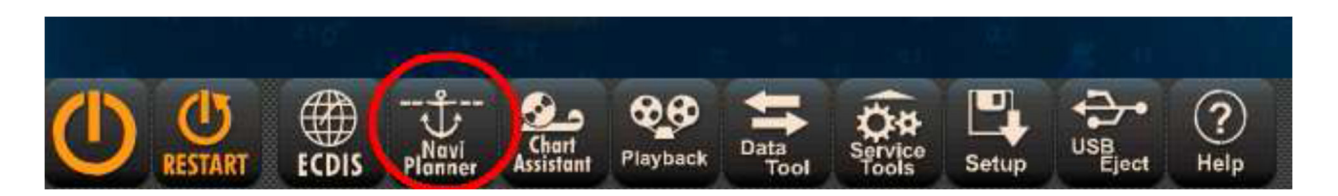

2. Click on the "Charts" and press on the "Chart Catalogue" button

| T                   | Chart Delive | ery Server      |              |           |            |              |                             |
|---------------------|--------------|-----------------|--------------|-----------|------------|--------------|-----------------------------|
| Route               | Select       | Chart Selection | Deselect XII | Load list | Save as    | Ø<br>Updates | و <mark>ہ</mark> ے<br>Licen |
| Charts              | î,           |                 |              |           | in by List |              |                             |
| Installed<br>Charts | m            |                 |              |           |            |              |                             |
| Chart<br>Catalogue  |              |                 |              |           |            |              |                             |
| External<br>Storage |              |                 |              |           |            |              |                             |
| Orders<br>History   |              |                 |              |           |            |              |                             |

3. From the Current catalogue field load the **Primar** or **UNIO** Catalogue. See document: **1\_How to install Primar or UNIO catalogue to Navi-Planner** 

| Catalogue in use: |    | Unio ENC Catalogue Week 2, 2023                                         |
|-------------------|----|-------------------------------------------------------------------------|
| Charts            | Sc | PrimarEnc ENC Catalogue Week 2, 2023<br>Unio ENC Catalogue Week 2, 2023 |
|                   |    |                                                                         |
|                   |    |                                                                         |

4. Select ENC by route or manually

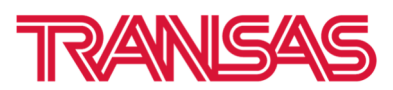

## Important Note: You can request Data set only for licensed charts

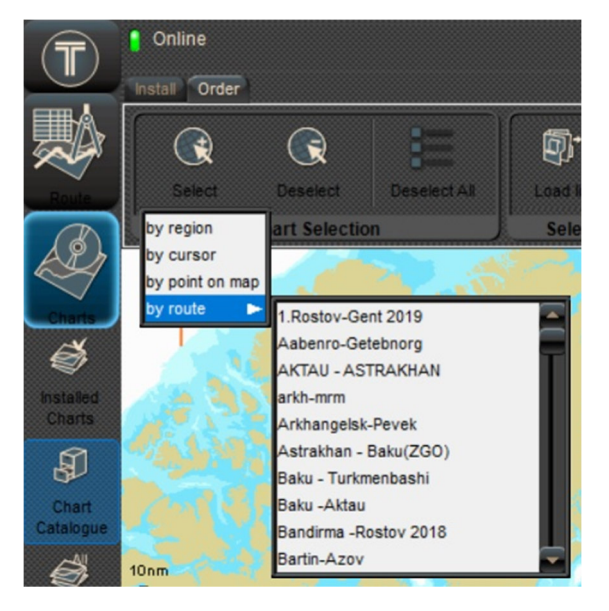

## 5. Navi-Planner will show the selected charts by red

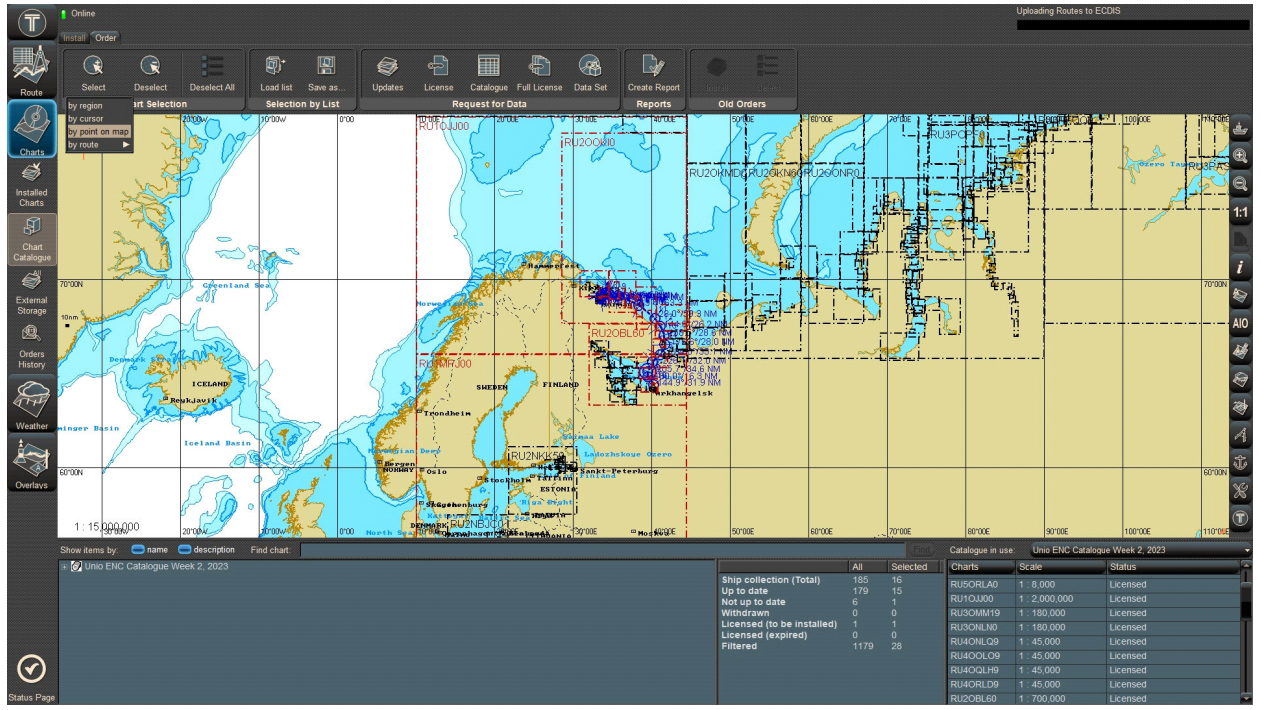

6. From the "Request for Data" group click Data Set

|            | Online              |                   |                |                    |              |                   |            |               |                |
|------------|---------------------|-------------------|----------------|--------------------|--------------|-------------------|------------|---------------|----------------|
|            |                     |                   |                |                    |              |                   |            |               |                |
| Route      | Select Dese         | lect Deselect All | Load list Save | as Updates         | License Cata | logue Full Licens | ) Data Set | Create Report | Install Salact |
| Charts     | 100°07W 996°00W 80° | 200W 29:80 50:0   | 50°00W 40°00W  | 30/80/w/ / 20/00/w | Ploroow 000  | Helder Jugaro     |            |               |                |
| (installed | 4                   | Stores 1          |                | . In               | Ser .        |                   |            |               |                |

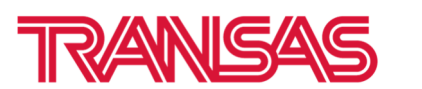

7. Order for Data Set... window will appear. Select check box TADS and Press Next>

| Request                                                                     |
|-----------------------------------------------------------------------------|
| Order for Data Set                                                          |
|                                                                             |
|                                                                             |
| i atest week inaderi 01/2023                                                |
|                                                                             |
|                                                                             |
| C TADS                                                                      |
|                                                                             |
| Chart Server will send you latest updates for the selected installed charts |
| and latest charts and updates for the selected not installed charts.        |
|                                                                             |
|                                                                             |
| Next >> Cancel                                                              |
|                                                                             |

8. Choose the "Save to Disk" option and type the e-mail address which was registered on Transas Chart Server. Click **Finish** button

| Request                                    |                                                                                                    | - 8 |
|--------------------------------------------|----------------------------------------------------------------------------------------------------|-----|
| Order for Data Set                         |                                                                                                    |     |
|                                            |                                                                                                    |     |
| Reply:                                     |                                                                                                    |     |
| Email: vessel                              | 's email                                                                                           |     |
| Please enter the e-<br>Transas chart servi | -mail reply address. This is the e-mail address which<br>er will be sending processed requests to. |     |
| Send the order                             |                                                                                                    |     |
| 🥃 Save to Disk                             |                                                                                                    |     |
| Send request                               | i .                                                                                                |     |
|                                            |                                                                                                    |     |
|                                            |                                                                                                    |     |
|                                            | << Back Finish Cancel                                                                              |     |

9. From the "Select folder..." window browse your USB stick, the "NPL\_Outbox" folder. Press "OK". The request will be saved in here

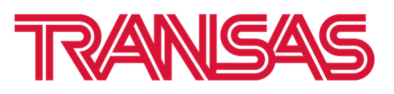

| Select folder  |     |        |
|----------------|-----|--------|
| H:\NPL_Outbox  |     |        |
|                |     |        |
|                |     |        |
|                |     |        |
|                |     |        |
| 🕂 🧰 NPL Inbox  |     |        |
| E C NPL_Outbox |     |        |
|                |     |        |
|                |     |        |
|                |     |        |
|                |     |        |
|                |     |        |
|                |     |        |
|                |     |        |
| <u>~</u>       |     | -      |
|                | 014 |        |
|                | UK  | Cancel |

10. The confirmation window will appear. Please ignore email address indicated in the window. Click "Ok"

11. The confirmation window will appear. Please ignore email address indicated in the window. Click "Ok"

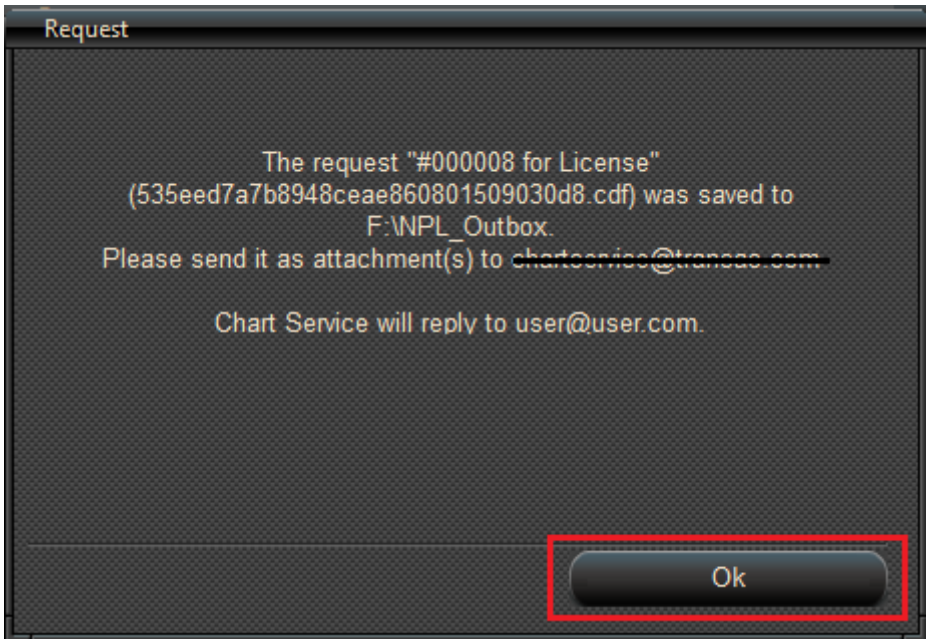

12. Send request by email to cdf@navx.ru

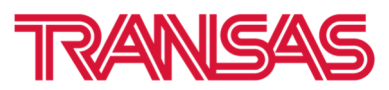

| 6            | ত ত                                        | ↑  ↓  ENC Request - Сообщение (HTML)                                                                                                    |
|--------------|--------------------------------------------|----------------------------------------------------------------------------------------------------|
| Файл         | Сообщение                                  | Вставка Параметры Формат текста Рецензирование 🛛 Что вы хотите сделать?                                                                                                    |
| Ставить<br>• | а Вырезать<br>3 Копировать<br>Формат по об | Саlibri (( ↓ 11 ↓ A Ă Ă  →  → ֎<br>Адресная Проверить Вложить Вложить Подпись<br>книга имена<br>Файр → Вложить Вложить Подпись<br>+ Низкая важность<br>+ Низкая важность<br>+ Низкая важность<br>+ Низкая важность<br>- Низкая важность<br>- Оffice |
| Буф          | ер обмена                                  | га Основной текст га Имена Включение Теги га Надстройки                                                                                                    |
| -            | От -                                       | tnrcharts@transas.org                                                                                                    |
| Отправить    | Кому                                       | <u>cdf@navx.ru</u>                                                                                                    |
|              | Копия                                      |                                                                                                    |
|              | СК                                         |                                                                                                    |
|              | Тема                                       | ENC Request                                                                                                    |
|              | Вложение                                   | 9647b5024df049c8a985<br>679 5                                                                                                    |
| Ĩ            |                                            |                                                                                                    |

**NOTE:** One email should contain one request

13. In a short while our server will revert to you with the Permits and Data set. When the reply is received save all attachments to your USB stick, in to the **NPL\_inbox** folder

| Кому Стаблая | чт 24.11.2022 13:55<br>Antares <csvc@navx.ru><br/>Unio order ORD14513358 for Transac Teacher Statements</csvc@navx.ru> |
|--------------|----------------------------------------------------------------------------------------------------|
| TR_EU        | 83273466_992419 🖕                                                                                                    |
| Order OR     | D14513358 content is in the attachments.                                                                               |

14. Extract only first part of archives

| box |                                              |                             | ~ (         | 5 | . Поиск в: NPL_Inbox                                |
|-----|----------------------------------------------|-----------------------------|-------------|---|-----------------------------------------------------|
| ^   | Имя                                          | Дата изменения              | Тип         |   | Размер                                              |
|     | TR_EU52045640_31859610.atf.zip.002.split.002 | 22.11.2022 13:26            | Файл "002"  |   | 1 056 КБ                                            |
|     | TR_EU52045640_31859610.atf.zip.002.split.001 | 22.11.2022 13:26            | Файл "001"  |   | 2 0/18 KF                                           |
|     |                                              |                             |             |   | Открыть                                             |
|     |                                              |                             |             |   | Изменить                                            |
|     |                                              |                             |             |   | Оделиться в Skype                                   |
|     |                                              |                             |             |   | VDF24                                               |
|     | Открыть архив                                |                             |             |   | 7-Zip                                               |
|     | Открыть архив                                |                             |             | > | Edit with Notepad++                                 |
|     | Распаковать                                  |                             |             |   | 🕀 Проверка с использованием Microsoft Defender      |
|     | Распаковать здесь                            |                             |             |   | 🖻 Отправить                                         |
|     | Распаковать в "TR_EU52045640_31859610.at     | f.zip.002.split\"           |             |   | Открыть с помощью                                   |
|     | Тестировать                                  |                             |             |   | 🏧 Открыть в WinRAR                                  |
|     | Добавить к архиву                            |                             |             |   | 🏧 Извлечь файлы                                     |
|     | Сжать и отправить по email                   |                             |             |   | 🏧 Извлечь в текущую папку                           |
|     | Добавить к "TR_EU52045640_31859610.atf.zi    | p.002.split.001.7z"         |             |   | Извлечь в "TR_EU52045640_31859610.atf.zip.002.split |
|     | Сжать в "TR_EU52045640_31859610.atf.zip.0    | 02.split.001.7z" и отправит | ъпо email   |   | Восстановить прежнюю версию                         |
|     | Добавить к "TR_EU52045640_31859610.atf.zi    | p.002.split.001.zip"        |             |   | Отправить                                           |
|     | Сжать в "TR_EU52045640_31859610.atf.zip.0    | 02.split.001.zip" и отправи | ть по email |   |                                                     |
|     | CRC SHA                                      |                             |             | > | Вырезать                                            |
|     |                                              |                             |             |   | Копировать                                          |

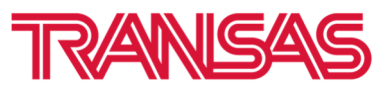

| NPL_Inbox | ⇒ T | R_EU52045640_3185 | 59610.atf.zip.002.split |                              | ~                | Ū    |      | , Поиск в: TR_EU52045640_31859610.atf.zip.002.split |
|-----------|-----|-------------------|-------------------------|------------------------------|------------------|------|------|-----------------------------------------------------|
|           | ^   | Имя               | ^                       | Дата изменения               | Тип              | Разм | ер   |                                                     |
|           |     | TR_EU520456       | i40_31859610.atf.zip    | 22.11.2022 13:24             | Архив ZIP - WinR | З    | 1000 |                                                     |
|           |     |                   |                         |                              |                  |      |      | Открыть                                             |
| :)        |     |                   |                         |                              |                  |      | 2    | - поделиться в экуре                                |
|           |     |                   |                         |                              |                  |      |      |                                                     |
|           |     |                   |                         |                              |                  |      |      | Извлечь файлы                                       |
|           |     |                   |                         |                              |                  |      |      | Извлечь в текущую папку                             |
|           | н.  |                   |                         |                              |                  |      |      | Извлечь в "TR EU52045640 31859610.atf\"             |
|           |     |                   | Открыть архив           |                              |                  |      |      | 7-Zip                                               |
|           |     |                   | Открыть архив           |                              |                  | >    |      | Edit with Notepad++                                 |
|           |     |                   | Распаковать             |                              |                  |      | E    | Проверка с использованием Microsoft Defender        |
|           |     |                   | Распаковать здесь       |                              |                  |      | Ē    | Отправить                                           |
|           |     |                   | Распаковать в "TR_EU5/  | 2045640_31859610.atf\"       |                  |      |      | Открыть с помощью                                   |
|           |     |                   | Тестировать             |                              |                  |      |      | Восстановить прежнюю версию                         |
|           |     |                   | Добавить к архиву       |                              |                  |      |      | Отправить                                           |
|           |     |                   | Сжать и отправить по    | email                        |                  |      | 1    | Вырезать                                            |
|           |     |                   | Добавить к "TR_EU5204   | 5640_31859610.atf.zip.7z"    |                  |      |      | Копировать                                          |
|           |     |                   | Сжать в "TR_EU5204564   | 0_31859610.atf.zip./z" и отп | равить по email  |      | -    |                                                     |
|           |     |                   | Добавить к "TR_EU5204   | 2040_31829010.att.zip.zip"   | no ensil         |      |      | Создать ярлык<br>Уладить                            |
|           |     |                   | CRC SUA                 | 0_51659010.atf.zip.zip" и от | править по email | ~    |      | Переименовать                                       |
|           |     |                   | CIC SHA                 |                              |                  | 1    |      |                                                     |

#### 16. Finally, you will get new archive with Permits and Updates (data set)

| NPL_Inbox | > T | R_EU52045640_31859610.atf.zip.002.split > TR_EU | 52045640_31859610.atf | ~                | ۹ 5      | Поиск в: TR_E |
|-----------|-----|-------------------------------------------------|-----------------------|------------------|----------|---------------|
|           | ^   | Имя                                             | Дата изменения        | Тип              | Размер   |               |
|           |     | www.uuv.ever.com/permits_20221122.zip           | 22.11.2022 13:24      | Архив ZIP - WinR | 2 КБ     |               |
|           |     | www.uvvvvvvvvvvvvvvvvvvvvvvvvvvvvvvvvvv         | 22.11.2022 13:24      | Архив ZIP - WinR | 3 149 КБ |               |
|           |     | 🥅 transfer.json                                 | 22.11.2022 13:24      | Файл "JSON"      | 2 КБ     |               |
|           |     | 🥅 transfer.sig                                  | 22.11.2022 13:24      | Файл "SIG"       | 1 КБ     |               |
|           |     |                                                 |                       |                  |          |               |

## 17. Extract archives with Permits and Updates (Data set) before installation to Navi-Planner

| o on a s | "Center and a second second second second second second second second second second second second second second |                  |                  |          | Trouten et th |
|----------|----------------------------------------------------------------------------------------------------|------------------|------------------|----------|---------------|
| ^        | Имя                                                                                                    | Дата изменения   | Тип              | Размер   |               |
|          | LUN92930267_UNIO_Permits_20221122                                                                               | 24.11.2022 17:10 | Папка с файлами  |          |               |
|          | LUN92930267_UNIO_Updates_20221122                                                                               | 24.11.2022 17:10 | Папка с файлами  |          |               |
|          | TUN92930267_UNIO_Permits_20221122.zip                                                                           | 22.11.2022 13:24 | Архив ZIP - WinR | 2 KB     |               |
|          | TUN92930267_UNIO_Updates_20221122.zip                                                                           | 22.11.2022 13:24 | Архив ZIP - WinR | 3 149 KE |               |
| - 10     | transfer.json                                                                                                   | 22.11.2022 13:24 | Файл "JSON"      | 2 KB     |               |
|          | Transfer.sig                                                                                                    | 22.11.2022 13:24 | Файл "SIG"       | 1 KE     |               |

18. Click "Browse" button and browse NPL\_inbox/... /...UNIO/Primar\_Permits/\_ folder from your USB stick. Click "Go" button

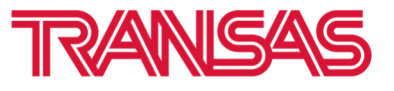

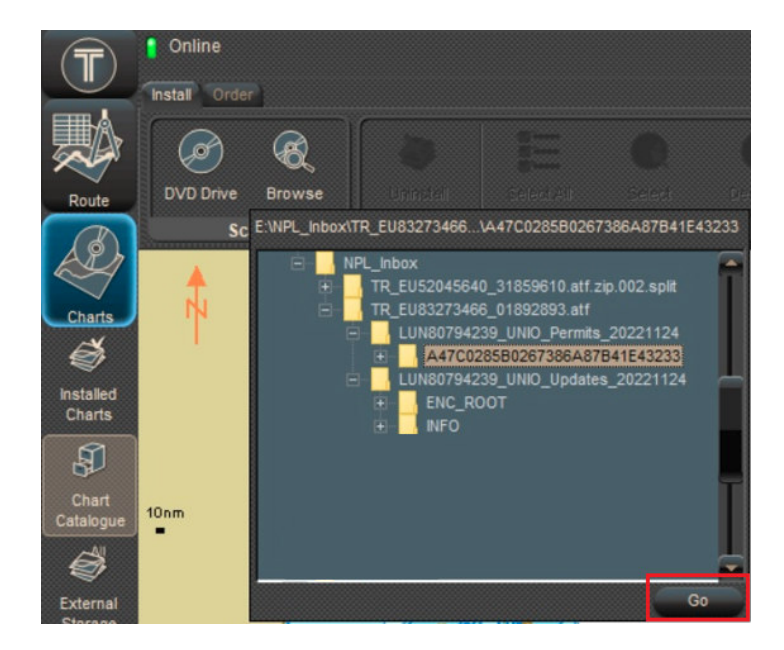

19. In a few seconds, the "Source scan completed" window will appear. Click "Install selected items"

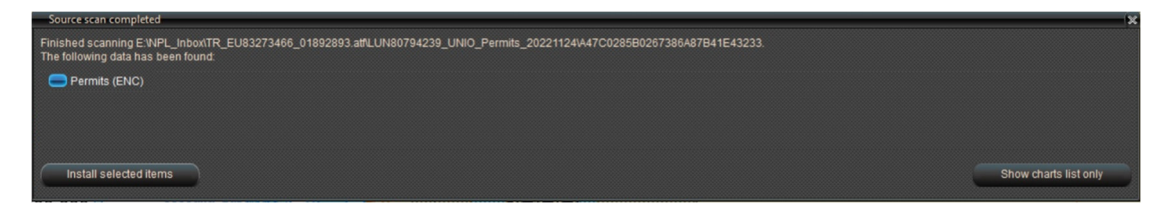

20. You will see permit installation report

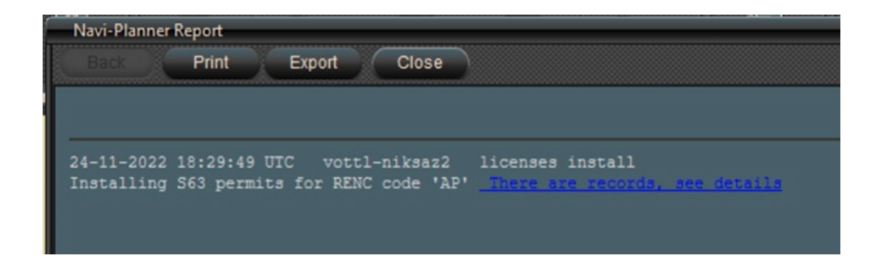

21. Click "Browse" button and browse **NPL\_inbox/... /...UNIO/Primar\_Updates/\_** folder from your USB stick. Click "Go" button

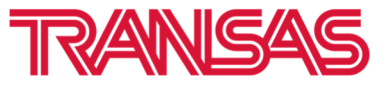

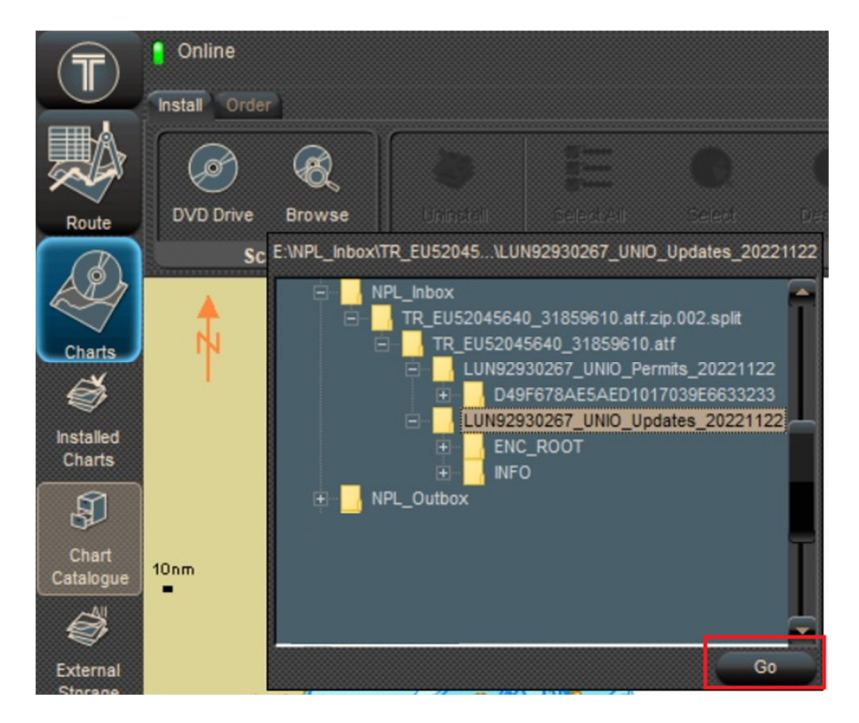

22. "Source scan complete" window will appear. Press "Install selected items"

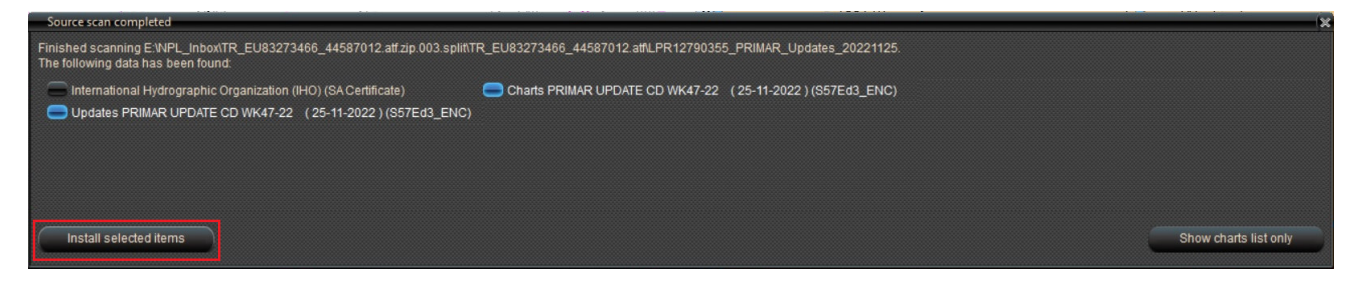

23. You will see process of installation Data Set (ENC and Updates)

| Please wait                             |        |  |  | - × |
|-----------------------------------------|--------|--|--|-----|
| Installing                              |        |  |  |     |
| Installed 1 of 2 S57Ed3_ENC updates     |        |  |  |     |
|                                         |        |  |  |     |
| Applying S57 update: US3OR01M update #3 |        |  |  |     |
|                                         |        |  |  |     |
|                                         |        |  |  |     |
|                                         |        |  |  |     |
|                                         |        |  |  |     |
|                                         | Cancel |  |  |     |

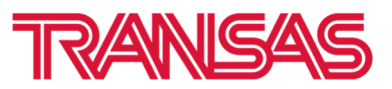

24. When installation complete you will see Installation report

| Navi-Planner Report |                  |               |            |                 |       |
|---------------------|------------------|---------------|------------|-----------------|-------|
| Back Prin           | t Export         | Close         |            |                 |       |
|                     |                  |               |            |                 |       |
| 24-11-2022 18:09    |                  |               |            |                 |       |
| Source: AP UPDAT    |                  |               |            |                 |       |
| Chart               |                  |               |            |                 |       |
| RU3OFLC0            |                  |               |            | Installation OK | stats |
| RU3OHLD0            |                  |               | 25-05-2013 | Installation OK | stats |
| RU3OJL60            |                  |               |            | Installation OK | stats |
| RU3OHL80            |                  |               | 18-12-2020 | Installation OK | stats |
| Total: 4 charts     | installed from A | P UPDATE CD W |            |                 |       |
|                     |                  |               |            |                 |       |